## Procedimiento de actualización de campo de firmware XpressChef™

Preparar la unidad flash:

- Descargue el último firmware XpressChef™ Pantalla táctil
  - o <u>https://www.acpsolutions.com/resources/#menu-management</u>
- Extraiga el archivo .zip en una unidad flash USB vacía de 2GB o de mayor capacidad.
  - Cuando se extrae, la unidad flash contendrá una carpeta "firmware update" (actualización de firmware)
- Si el horno está apagado, encienda el horno.
- Si se muestra la pantalla en modo de espera (apagada), presione el botón verde de encendido.

## Actualizar el firmware:

- Presione el botón azul del menú.
  - Si el PIN está activado, introduzca 1-3-5-7-9 para acceder al modo de servicio.
  - Si el PIN no está activado aparecerá el menú. Active el PIN para acceder al teclado del PIN:
    - Toque y arrastre para desplazarse a la parte inferior del menú y seleccione "Opciones de usuario".
    - Toque y arrastre para desplazarse por las opciones de usuario y seleccione "Código de PIN".
    - Seleccione *On* (Encendido) y seleccione el botón de inicio.
    - Ahora presione el botón azul del menú e ingrese 1-3-5-7-9 para acceder al modo de servicio.
- Si la versión de software que se muestra no es la más reciente, seleccione "Versión de software".
  - Introduzca la unidad flash con el firmware "firmware\_update\_rev\_[x]" en el puerto USB.
  - Aparecerá un cuadro en la parte inferior de la pantalla "Rev [x] disponible para comenzar la actualización". Presione este cuadro para comenzar la actualización de firmware.
    NOTA: la puerta del horno debe estar cerrada. Si la puerta del horno está abierta, la actualización no continuará.
  - La pantalla ahora mostrará "Ingreso a modo standby" durante unos segundos y luego la pantalla quedará en blanco. Durante este tiempo, la pantalla puede quedar en blanco durante 30 segundos o más. Siga esperando.
  - La pantalla empezará a parpadear y a los pocos segundos aparecerá el logotipo de ACP. Debajo aparecerá la palabra "Actualización" junto con una barra de progreso. Siga esperando. Nota: no retire el dispositivo USB hasta DESPUÉS de que se haya completado el siguiente reinicio.
  - Después de unos tres minutos aparecerá "Reiniciar..." y luego el horno se reiniciará automáticamente. Siga esperando. La pantalla se quedará en blanco por unos 30 segundos.

Una vez que aparece el logotipo de ACP y el botón verde de encendido, retire la unidad flash.

• Una ventana emergente indicará que se ha actualizado correctamente el firmware a la versión [x]. Presione Aceptar para descartar la ventana emergente. La actualización del firmware se ha completado.

## Notas sobre la compatibilidad con unidades flash USB:

Tenga en cuenta: para hornos con firmware 3.1.0 y versiones anteriores instalados, el uso de ciertos tipos de unidades flash USB puede ocasionar problemas al intentar actualizar a un firmware más reciente. ACP recomienda el uso de una unidad flash USB con memoria flash de tipo MLC. Las unidades flash recomendadas incluyen: <u>Transcend JetFlash 600-series</u> USB flash drives (TS4GJF600, TS8GJF600, TS16GJF600, TS32GJF600, and TS64GJF600). Una vez que el firmware se haya actualizado con éxito más allá de la versión 3.1.0, cualquier tipo de memoria flash USB (SLC, MLC, or TLC) funcionará para futuras actualizaciones.